## Access Denied - APPLIES TO WINDOWS 7 MACHINES OPERATING AS THE SERVER

Last Modified on 03/31/2021 3:29 pm EDT

## Problem:

When creating or updating an All Orders database file and you have a Windows 7 machine acting as the server (where SQL Server is installed) you receive Error - Access Denied

Solution: Go to the Windows Start Menu -> Control Panel -> Administrative Tools -> Services -> Find SQL Server (ALLORDERS) -> On the General tab, click Stop under Service status -> Click on the Log On tab, select Local System account, hit Apply -> Go back to the General, click Start under Service status -> Click Apply and OK

After the steps above are completed, run the update again.